# CiNii の使い方

<sup>サイニイ</sup> CiNii とは

論文、本(図書)・雑誌や博士論文などの学術情報を検索できるデータベースで、ネット環境があれば、だれでも利用できます。Google で「CiNii」と入力して検索してください。

CiNii データベースでは、本や雑誌を探したい時はCiNii Books、論文を探したい時はCiNii Research を使います。

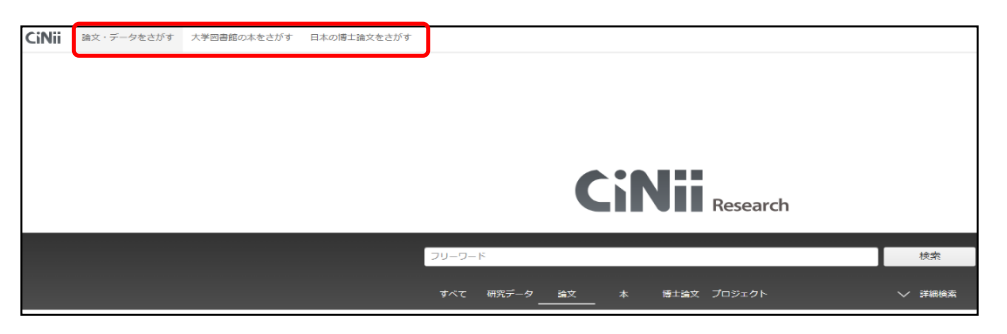

CiNii Books

全国の大学図書館で所蔵している本(図書)や雑誌を検索できます。

|       |            | CiN            | 大学図書館の<br>本をさがす<br>Books                 | )           |        |
|-------|------------|----------------|------------------------------------------|-------------|--------|
|       |            | 内容検索           |                                          |             |        |
|       | フリーワード     |                |                                          |             | 検索     |
|       | すべての資料     | 図書             | li li li li li li li li li li li li li l | 誌           |        |
| タイトル  |            |                | 🔲 タイトル完全一致                               | 🥅 統一タイトノ    | を含む    |
| 著者名   |            |                | 🔜 別名を含む                                  |             |        |
| 著者ID  | 80         | ータイトルID        |                                          | 出版書         |        |
| ISBN  |            | ISSN           |                                          | NCID        |        |
| 件名    |            | 分類             |                                          | 注記          |        |
| 資料種別  | すべての資料種別 🗸 | 言語種別 すべての言語    | ✓ □-F                                    | 出版年         | 年から年まで |
| 図書館ID |            | 機関ID           |                                          | গুন্ধ বৃন্দ | ての地域 🗸 |
|       |            | 図書館ID・機関ID・地域で | 記憶する 📃 ローマ字を                             | カナに変換       |        |

■ CiNii Research

国内で発表された学術論文を検索できます。 ※本 (図書)、博士論文、研究データも検索可能

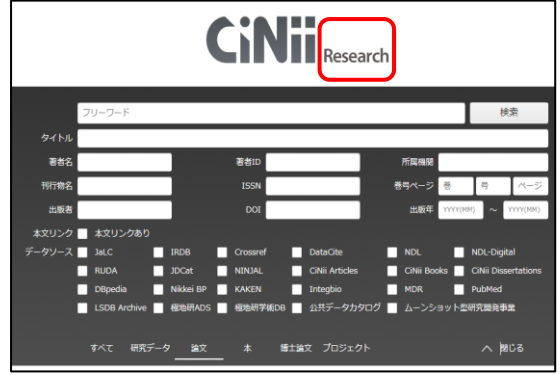

[Memo]

CiNii BooksとCiNii Researchは、画面上部の[論文・データをさがす]、[大学図書館の本をさがす]で切り替えます。

### ■ 資料を探す流れ

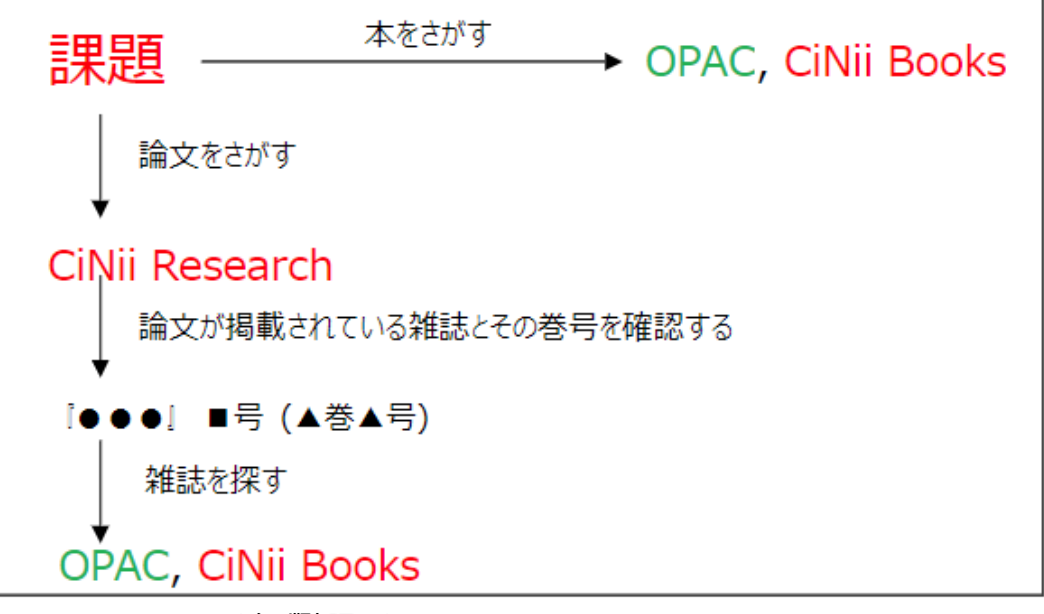

【memo】OPACは必ず確認しましょう。

1. 本・雑誌をさがす

本や雑誌を探す時はCiNii Books を使います。

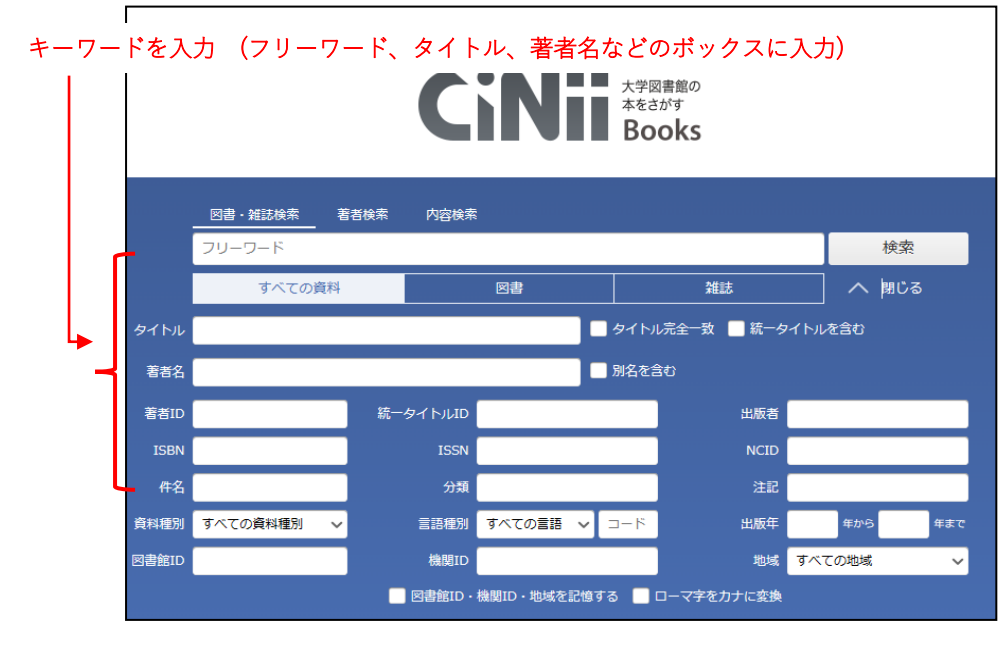

【例】

「女流文学」というキーワードで資料を探したい場合 [タイトル]に「女流文学」と入力し、[検索]をクリックします。 107 件が検索され、以下のように表示されます。

【注意】

CiNii のデータは日々更新されるため、検索結果数は確認するたびに変わります。 フリーワード入力欄下で、検索対象を「すべての資料」「図書」「雑誌」から選択することもできます。

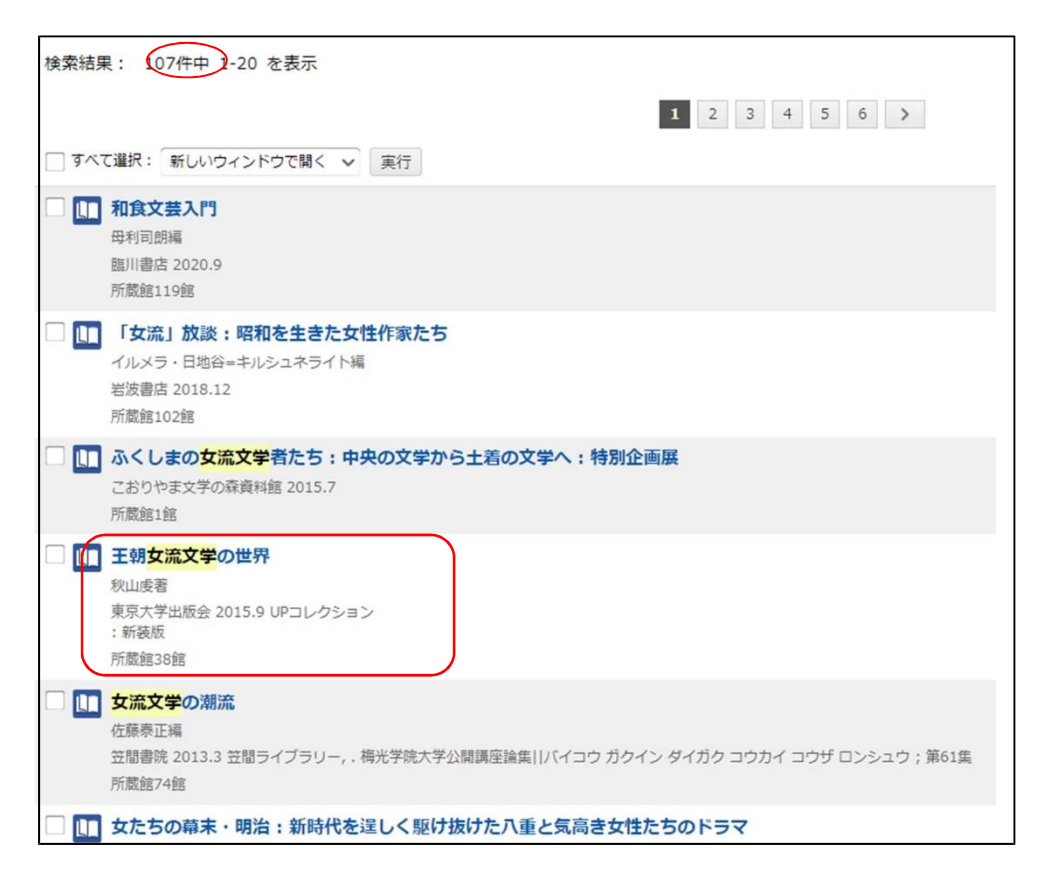

この中から『王朝女流文学の世界』をクリックすると、『王朝女流文学の世界』を所蔵する大学が五十音順に表示されま

#### す。

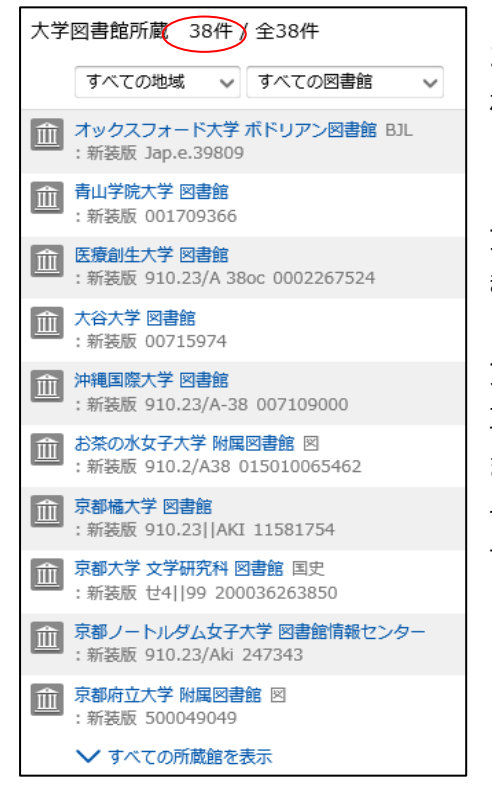

38の大学で所蔵しており、フェリスに所蔵があれば、一番上に表示されます。

#### 【注意】

フェリスが一番上に表示されるのは、フェリスのネットワークに入って調べたときのみで、自宅等の大学外では「フ」の位置に表示されます。

フェリスにない場合は、公共図書館で調べるか、所蔵している大学から 取り寄せることもできます(送料が必要)。

また、所蔵している大学の図書館に直接行くことも可能です。 その場合は、フェリスの図書館で発行した紹介状を持参していただきま すので、カウンターまでご相談ください。

## 2. 論文をさがす

- ① キーワードから必要な論文をさがし、その論文がどの雑誌の何号に掲載されているか調べます。
- ② ①で調べた雑誌がどこで所蔵しているか調べます。

#### 【注意】

雑誌のタイトルだけでなく、「その論文が掲載されている号」を所蔵しているか確認することが大切です。例えば〇〇大学の図書 館にもその雑誌はあるが、必要な号は所蔵していない、ということがあります。

CiNii Research にアクセスします。

| +- | ーワードを入力(フリーワード、タイトル、著者名などのボックスに入力) |              |           |          |                 |               |                     |
|----|------------------------------------|--------------|-----------|----------|-----------------|---------------|---------------------|
|    |                                    | フリーワード       |           |          |                 |               | 検索                  |
| 4  | タイトル                               |              |           |          |                 |               |                     |
|    | 著者名                                |              |           | 著者ID     |                 | 所属機関          |                     |
|    | 刊 <sup></sup> 亍物名                  |              |           | ISSN     |                 | 巻号ページ巻        | 号ページ                |
|    | 出版者                                |              |           | DOI      |                 | 出版年 (١٧))((   | MM) ~ YYYY(MM)      |
|    | 本文リンク                              | 本文リンクあり      |           |          |                 |               |                     |
|    | データソース 🗌                           | JaLC         | IRDB      | Crossref | DataCite        | NDL           | NDL-Digital         |
|    |                                    | RUDA         | JDCat     | NINJAL   | CiNii Articles  | CiNii Books   | CiNii Dissertations |
|    |                                    | DBpedia      | Nikkei BP | KAKEN    | Integbio        | MDR           | PubMed              |
|    |                                    | LSDB Archive | 極地研ADS    | 極地研学術[   | DB 📄 公共データカタロ   | 1グ 🔲 ムーンショット! | 型研究開発事業             |
|    |                                    | すべて 研究デ-     | ータ 論文     | 本<br>    | <br>博士論文 プロジェクト |               | へ 閉じる               |

【例】 [タイトル]に「社会保障」というキーワードを入力して検索します。

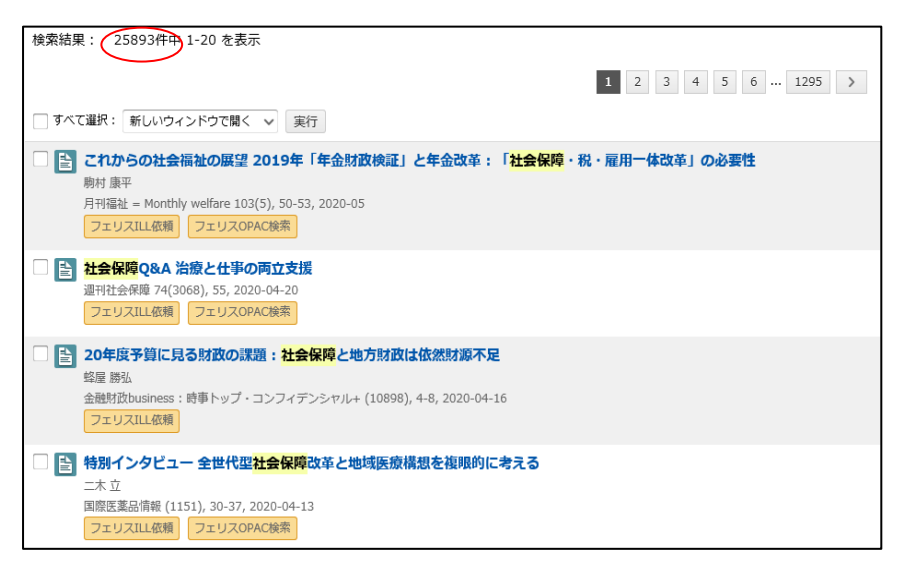

25,893 件の論文が検索されました。検索数が多い場合は、キーワードを追加し、さらに論文を絞り込むことができます。 複数のキーワードで検索する時は、キーワードの間をスペースで区切ります。

【例】 「社会保障 若者」

| 検索結果: 121件中 1)20 を表示                                                                                                    |
|----------------------------------------------------------------------------------------------------|
| 1 2 3 4 5 6 7 >                                                                                                    |
| □ すべて選択: 新しいウィンドウで開く ∨ 実行                                                                                                    |
| □ こ 社会保障政策 国民の細帯の基盤としての社会保障政策: 高齢者と若者の分断を超えて(特集「令和」への建白書:新時代を切り拓く国家戦略の提言) (建白書)<br>村上正泰<br>クライテリオン = Criterion: 表現者: 「危機」と対峙する保守思想誌(6), 102-107, 2019-05<br>フェリスにL級機                                                                                        |
| 2040年の社会保障を考える 増加する「住まいが無い」 若者         瓶菜 刷       エコノミスト 97(17), 38-39, 2019-04-23       フェリスILL低額       フェリスCILL低額                                                                                                    |
| 時集 若者に未来を・社会保障の基礎           消費者法ニュース (119), 48-63, 2019-04           フェリスILL 磁柄           フェリスILL 磁柄                                                                                                    |
| 授業実践のひろば 家庭科における「着者の社会保障」を考える:生活保護とアルバイトの労働権を中心に           中川 千文           日本意に科教育学会語 = Journal of the Japan Association of Home Economics Education 61(4), 236-241, 2019-02           フェリスロL仏術           フェリススロL低精                                         |
| 「 ● 家庭科における「著者の社会保障」を考える 一生活保護とアルバイトの労働権を中心に一<br>中川 千文<br>日本意思料常芋完活 61(4), 236, 2019<br>「-STAGE」フェリスILL低類 フェリスOPAC検索                                                                                                    |
| <ul> <li>□               時集「Youth THINK×財務省2018」を開催:              著者と考える、日本の社会保障と財政<br/>西村 有期          </li> <li>ファイナンス = The finance:              財務省広報誌 54(9), 2-9, 2018-12         </li> <li>フェリスILL価額         </li> <li>フェリスCPAC検索         </li> </ul> |

121件に絞り込むことができました。検索結果から読みたい論文のタイトルをクリックします。

【例】 ①「2040年の社会保障を考える 増加する「住まいが無い」若者」という論文を読みたい時 まず論文の情報を確認します。

| <ul> <li>2040年の社会保障を考える 増加する「住まいが無い」若者</li> <li>2 福葉 開</li> </ul> |                |                    |
|-------------------------------------------------------------------|----------------|--------------------|
| この論文をさがす                                                          |                |                    |
|                                                                   | Link フェリスILL依頼 | LI OPAC フェリスOPAC検索 |
| 収録刊行物                                                             |                |                    |
| 111 <b>エコノミスト</b><br>エコノミスト 97(17), 38-39, 2019-04-23<br>毎日新聞出版   |                |                    |

画面の部分 (の論文が掲載されている雑誌の情報です。

掲載雑誌 : 『エコノミスト』

発行年月日: 2019 年 4月 23日

日巻号:97巻17号

掲載ページ:38-39ページ

次に『エコノミスト』の97巻 17号を所蔵している大学図書館等を探します。『エコノミスト』という雑誌の所蔵情報は、CiNii Research では調べられないため、CiNii Books を使います。

| 大学図書館所蔵 544件 / 全544件 |                                                                                                    |  |  |  |
|----------------------|----------------------------------------------------------------------------------------------------|--|--|--|
|                      | 「すべての地域 🗸 「すべての回書館 🗸                                                                                                    |  |  |  |
| Î                    | フェリス女学院大学 附属図書館 2019-2020 継続中<br>97,98(1-17)+                                                                                                    |  |  |  |
| Î                    | ケンブリッジ大学 図書館 UL 1986-1994 継続中 FD.215:22.201-<br>64()-72()+                                                                                                    |  |  |  |
| 血                    | 愛知学院大学 回書館 情報センター 図 1950-2013<br>28(18-20,22-26,28-36),29(1-8,10-11,18-19,25-28,30-34,36),30(1-14,16-39),31(1-4,6-12,14-15,17-51),32(1-17,19-26,28-51),33(1-4,6-19,21-38,40-41,43-46),34(2,6),35<br>(3),39(2-12,16-23,25),40(1-42,4+52),41-44,45-47,48(1-36,38,42-55),49(1-11,13-53),50(2-55),51,52(1-37,39-54),53(1,3-56),54-68,69(1-26,28-30,32-35,37-56),70-73,74<br>(1-42,44-54),75(1-3,5-10,13,16-26,29,31-34,36,38,40-42,44-51),76(2-56),77-80,81(1-9,11-20,22-29,31-32,34-36,38-41,43-53,55-64),82-84,85(1-22,24-68),86-91 |  |  |  |
| <u></u>              | 愛知学泉大学 阿崎図書館 1997-2004<br>75(1-9,11-47,49-55),76(1-13,15-19,21-32,34-55),77,82(3-5,7-8,10-11,13,15-18,20-24,26-27,29-30,32-35,37,40-42,44,46-48,50-53,55,57-59,61-65,67-68,70                                                                                                    |  |  |  |

2024年4月1日

フェリス女学院大学附属図書館

『エコノミスト』はフェリスにも所蔵があり、「99,100(1-27)+」と表示されています。これは「99 巻のすべてと 100 巻の1 号から27 号がある」ということを示していますので、フェリスの図書館ではこの論文(97巻17号)を読むこ とができないということが分かります。

[Memo]

CiNii Books の画面に出てこなかったとしても、念のためフェリスのOPAC を使って調べてみると良いでしょう。 CiNii Books では表示されないが、OPAC で調べてみたところ所蔵していた、ということがまれにあります。

■ フェリスに所蔵がない場合

公共図書館の所蔵を調べるか、所蔵している大学から取り寄せることもできます(コピー代と送料が必要)。 また、フェリス生ならフェリスの図書館で発行した紹介状を持参して、所蔵している大学に直接行くことも可能です。

■ 論文をPC上(スマホ)で読む CiNii Research の論文はPC上(スマホでも)で読める場合があります。

【例】

次に、121 件に絞り込んだ検索結果一覧の②「家庭科における「若者の社会保障」を考える一生活保護とアルバイト の労働権を中心に一」という論文を読みたいとします。論文タイトルをクリックすると下のような画面が表示されます。 この論文は『日本家庭科教育学会誌』という雑誌の2019 年に発刊された61 巻4 号(61(4)) 236 ページに掲 載されているということが分かります。

| 家庭科における「若者の社会保障」を考える 一生活保護とアルバイトの労働権を中心に一<br>A Consideration About Social Security of Young People in Home Economics – Focusing on Livelihood Protection and Labor Rights ofPart-Timers- |
|----------------------------------------------------------------------------------------------------|
| 中川 千文<br>NAKAGAWA Chifumi<br>静岡北高等学校                                                                                                    |
| この論文にアクセスする                                                                                                    |
| この論文をさがす                                                                                                    |
| ■ Link フェリスILL依頼 NOPAC フェリスOPAC検索                                                                                                    |
| 収録刊行物                                                                                                    |
| □ 日本泰庭科教育学会誌<br>日本泰庭科教育学会話 61(4), 236, 2019<br>日本泰庭科教育学会                                                                                                    |

画面の â いうアイコンをクリックすると外部サイトに移動し、そのサイトで読むことができます(多くの場合PDF式のデータ)。

CiNii Articlesで â <sup>■■リポントリ</sup> â ■□ のアイコン表示されている論文の多くは、PC上で読むことができます。データとして保存することや、印刷も可能です。

【memo】トップ画面で「本文リンクあり」にチェックを入れて検索すると、インターネット上で公開されている論文のみに絞って検索する ことができます。

CiNii 以外にも卒論を書く上で役に立つツール・データベースはたくさんあります。

[大学図書館HP>情報検索>資料の探し方]にある「図書館アドバイス会配付資料」や「文献検索レッスン用資料」 などを参考にして、目的にあったツールを探してください。